## Hood College WiFi Access Guide

## **Quick Access:**

- Select the secure@hood wireless network
- Enter the hood college email address and password
- Select to Trust the certificate

## Manual

- Open the <u>secure@hood.edu</u> configuration screen, and use the following settings
  - o NOTE: If the default value is same as the value below, leave it as it is
  - o EAP Method: PEAP
  - Phase2 Authentication: MSCHAPv2
  - o CA Certificate: None
  - o Identity: <your\_hood\_email\_address>
  - o Password: <your\_hood\_password>
- Save the configuration

## None of those above worked

- Try using the visitor@hood wireless network (no password required)
- Try using the android@hood.edu wireless network (contact the IT Helpdesk for instructions)